## SISTEMA RAYSAFE X2

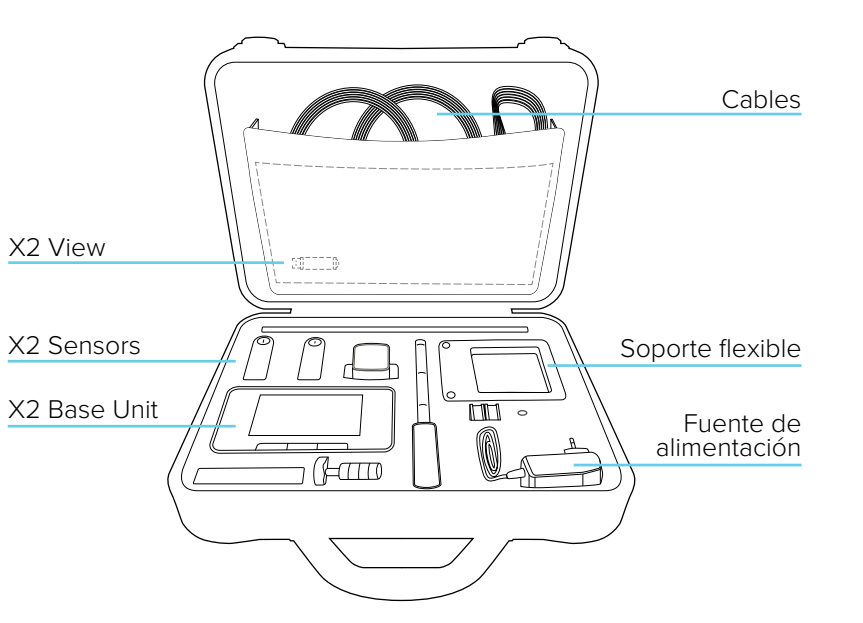

## MÁS INFORMACIÓN

#### UNIDAD BASE, SENSORES Y ACCESORIOS En la unidad base se pueden encontrar más instrucciones de uso.

Pulse el botón de menú y seleccione Ayuda.

## X2 VIEW

Se puede acceder a la ayuda de X2 View en el menú de Ayuda del programa o pulsando F1.

#### FECHA DE CALIBRACIÓN

Pulse el icono "l" del sensor conectado, que se encuentra en la pantalla de Configuración de la unidad base, para obtener la fecha de calibración.

### ESPECIFICACIONES DE MEDICIÓN

Deslice el dedo hacia la derecha cuando visualice un parámetro para leer las especificaciones de medición correspondientes al parámetro. Visite http://www.raysafe.com para acceder a las especificaciones completas del instrumento.

## ASISTENCIA TÉCNICA

No dude en ponerse en contacto con nuestro servicio de asistencia técnica si desea plantear cualquier pregunta. Visite http://www.raysafe.com para acceder a la información de contacto.

© 2014.01 Unfors RaySafe 5000175-3

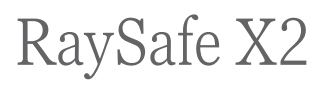

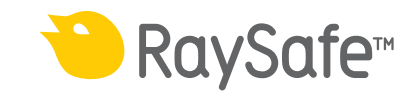

### PASOS INICIALES

¡Nota! Para cambiar el idioma de la unidad base, deslice el dedo hacia la derecha en la pantalla de Inicio (pantalla de Configuración), pulse X2 Base Unit y seleccione el idioma.

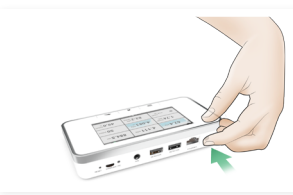

Encienda la unidad base

Conecte un sensor

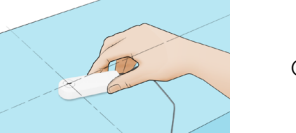

Coloque y realice la exposición

# NAVEGACIÓN POR LA UNIDAD BASE

 Menú
Inicio
Atrás
Pulse el botón brevemente para pasar al modo de reposo. Tras un tiempo en el modo de reposo, la unidad base se apagará automáticamente.
Pulse el botón brevemente para pasar al modo de reposo. Tras un tiempo en el modo de reposo, la unidad base se apagará automáticamente.
Pulse el botón brevemente para pasar al modo de reposo. Tras un tiempo en el modo de reposo, la unidad base se apagará automáticamente.
Pulse el botón brevemente para pasar al modo de reposo.
Tras un tiempo en el modo de reposo, la unidad base se apagará automáticamente.

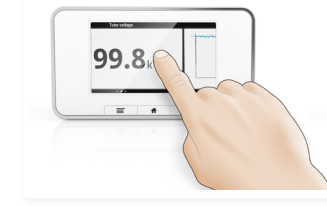

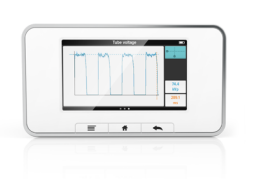

Deslice el dedo lateralmente en la pantalla para acceder a las distintas vistas.

Deslice el dedo hacia arriba y hacia abajo para desplazarse entre las mediciones.

Pulse un parámetro para aumentar el tamaño de los dígitos. Deslice el dedo hacia la derecha para visualizar información del parámetro con especificaciones de mediciones, y hacia la izquierda para visualizar la forma de onda, si estuviera disponible para el parámetro actual.

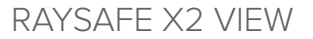

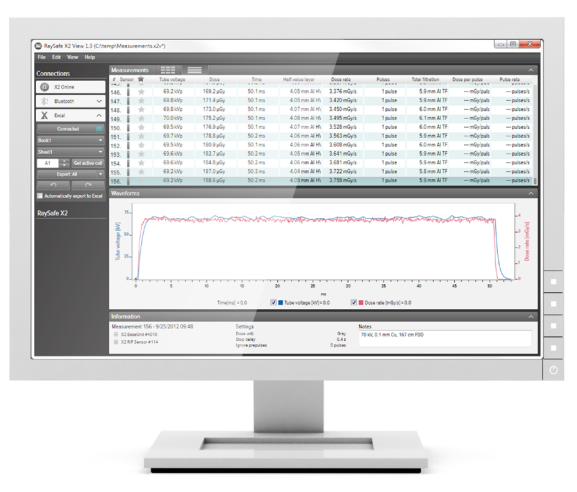

Conéctela a un ordenador que ejecute X2 View para:

- importar mediciones guardadas
- analizar formas de onda

- comprobar en X2 Online si existen actualizaciones
- exportar a Excel<sup>®</sup>